# DocuWorks<sup>™</sup> 7 Guide d'installation

| I <i>F</i>                                         | Avant l'installation de DocuWorks                                                                                                    |        |
|----------------------------------------------------|----------------------------------------------------------------------------------------------------|--------|
| 1                                                  | 1.1 Vérifications préalables à la procédure d'installation                                                                                                    | 5      |
| 1                                                  | 1.2 Vue d'ensemble de l'installation                                                                                                    | 6      |
| 2 I                                                | Installation du logiciel                                                                                                    |        |
| 2                                                  | 2.1 Installation de DocuWorks 7                                                                                                    |        |
| 2                                                  | 2.2 Installation d'Adobe PDF Creation Add-On                                                                                                    |        |
| 2                                                  | 2.3 Installation de Capture d'image DocuWorks 1.0                                                                                                    |        |
| 2                                                  | 2.4 Installation de la Visionneuse DocuWorks légère 7                                                                                                    |        |
| 3 (                                                | Configuration des Réglages personnels                                                                                                    |        |
| 3 (<br>3                                           | Configuration des Réglages personnels                                                                                                    |        |
| 3 (<br>3<br>3                                      | Configuration des Réglages personnels<br>3.1 Configuration des Réglages personnels<br>3.2 Modification ultérieure des Réglages personnels                                                                                                    |        |
| 3 C<br>3<br>3<br>4 E                               | Configuration des Réglages personnels<br>3.1 Configuration des Réglages personnels<br>3.2 Modification ultérieure des Réglages personnels<br>Désinstallation du logiciel                                                                                                    | 23<br> |
| 3 (<br>3<br>3<br>4 [<br>4                          | Configuration des Réglages personnels<br>3.1 Configuration des Réglages personnels.<br>3.2 Modification ultérieure des Réglages personnels.<br>Désinstallation du logiciel<br>4.1 Désinstallation de DocuWorks 7.                                                                                                    |        |
| 3 (<br>3<br>3<br>4 [<br>4<br>4<br>4                | Configuration des Réglages personnels         3.1       Configuration des Réglages personnels         3.2       Modification ultérieure des Réglages personnels         Désinstallation du logiciel         4.1       Désinstallation de DocuWorks 7         4.2       Désinstallation d'Adobe PDF Creation Add-On                                                                                                    |        |
| 3 (<br>3<br>3<br>4 [<br>4<br>4<br>4<br>4<br>4      | Configuration des Réglages personnels         3.1       Configuration des Réglages personnels         3.2       Modification ultérieure des Réglages personnels         Désinstallation du logiciel         4.1       Désinstallation de DocuWorks 7         4.2       Désinstallation d'Adobe PDF Creation Add-On         4.3       Désinstallation d'Adobe Reader                                                                    |        |
| 3 (<br>3<br>3<br>4 [<br>4<br>4<br>4<br>4<br>4<br>4 | Configuration des Réglages personnels         3.1       Configuration des Réglages personnels         3.2       Modification ultérieure des Réglages personnels         Désinstallation du logiciel         4.1       Désinstallation de DocuWorks 7         4.2       Désinstallation d'Adobe PDF Creation Add-On         4.3       Désinstallation d'Adobe Reader         4.4       Désinstallation de Capture d'image DocuWorks 1.0 |        |

## Introduction

Nous vous remercions d'avoir choisi DocuWorks™.

Le logiciel de traitement de documents DocuWorks vous permet de traiter de façon uniforme les données d'une grande variété de situations de travail.

Avec DocuWorks, vous pouvez traiter aussi bien des documents créés par des applications PC (ordinateur personnel) que des données obtenues par numérisation au format DocuWorks. Ces données peuvent également être envoyées sous la forme de courrier électronique ou imprimées à l'aide d'une imprimante. Ce guide décrit comment installer les logiciels inclus sur le CD-ROM DocuWorks 7. Veuillez lire attentivement ce guide avant d'utiliser DocuWorks.

Pour une vue d'ensemble de DocuWorks et des opérations de base, reportez-vous au manuel «Guide pour les débutants de DocuWorks 7», installé en même temps que DocuWorks.

Reportez-vous à l'aide pour les détails relatifs aux fonctions de DocuWorks.

La description part du principe que l'utilisateur connaît les opérations de base de Microsoft<sup>®</sup> Windows<sup>®</sup> 2000, Microsoft<sup>®</sup> Windows<sup>®</sup> XP ou Microsoft<sup>®</sup> Windows Vista<sup>®</sup> (appelés ci-après Windows 2000, Windows XP et Windows Vista).

Xerox Corporation

Microsoft, Windows, Windows Vista et Internet Explorer sont des marques de commerce ou des marques déposées de Microsoft Corporation aux États-Unis et/ou dans d'autres pays.

Pentium est une marque déposée de Intel Corporation et de ses filiales aux États-Unis et dans d'autres pays.

Adobe, Acrobat et Reader sont des marques commerciales ou des marques déposées de Adobe Systems Incorporated aux États-Unis et/ou dans d'autres pays.

Tous les autres noms de sociétés ou de produits sont des marques de commerce ou des marques déposées de leurs détenteurs respectifs.

Les copies d'écrans sont reproduites avec la permission de Microsoft Corporation.

Fuji Xerox décline toute responsabilité quant aux pannes d'ordinateurs résultant d'une infection par un virus informatique ou un piratage informatique.

#### Important

1 Le présent guide est protégé par les lois sur les droits d'auteur, tous droits réservés. Conformément aux lois sur les droits d'auteur, il est strictement interdit de copier ou de reproduire ce guide, partiellement ou intégralement, sans le consentement écrit de l'éditeur.

2 Le présent guide peut être modifié sans préavis.

3 Tous commentaires au sujet d'ambiguïtés, d'erreurs, d'omissions ou de pages manquantes sont les bienvenus.

## À propos des manuels de DocuWorks

Les manuels de DocuWorks sont inclus sur le CD-ROM.

#### Type de manuels

Les manuels suivants contiennent des informations sur les fonctions et les opérations de DocuWorks.

| Nom du manuel                                 | Description                                                                                                    | Format du fichier du<br>manuel                 |  |
|-----------------------------------------------|----------------------------------------------------------------------------------------------------|------------------------------------------------|--|
| Guide d'installation<br>(le présent guide)    | • Contenu<br>Il contient des explications sur les environnements d'exploitation et<br>les procédures d'installation de DocuWorks.                                                                                                    | Fichier DocuWorks                              |  |
| Guide pour les<br>débutants de<br>DocuWorks 7 | Contenu     Il décrit les opérations de base telles que l'affichage, la création et l'édition de documents.     Procédure d'effichage                                                                                                    | Fichier DocuWorks<br>Livret (vendu séparément) |  |
|                                               | Vous pouvez l'afficher en ouvrant [Guide pour les débutants de<br>DocuWorks 7] dans l'espace de travail du Bureau DocuWorks.<br>Vous pouvez également sélectionner [Démarrer] > [Tous les<br>programmes] > [Xerox] > [DocuWorks] > [Guide pour les<br>débutants de DocuWorks 7].                                                                                                    |                                                |  |
| Aide                                          | <ul> <li>Contenu         L'aide présente les principales fonctionnalités de DocuWorks et décrit chaque fonction. Vous pouvez l'utiliser comme référence permettant de comprendre la description générale et chaque opération des fonctionnalités de DocuWorks. Vous pouvez également consulter l'Aide afin de connaître les procédure de réglage des boîtes de dialogue lors de l'utilisation de DocuWorks. Elle décrit essentiellement les principaux sujets suivants :     </li> <li>Présentation et nouvelles fonctions         <ul> <li>Configuration et utilisation de l'environnement des fenêtres.</li> <li>Toutes les opérations</li> <li>Menus et fonctions des boîtes de dialogue</li> <li>Caractéristiques, compatibilité, précautions et contraintes</li> </ul> </li> <li>Procédure d'affichage         <ul> <li>Vous pouvez l'afficher en sélectionnant [Aide] &gt; [Aide DocuWorks] sur le Bureau DocuWorks Desk ou dans la fenêtre Visionneuse DocuWorks.</li> </ul> </li> </ul> | Fichier CHM                                    |  |
| Notes de mise à jour                          | • Contenu<br>Elles contiennent des informations importantes dont vous devez<br>prendre connaissance avant d'utiliser DocuWorks.<br>Vous y trouverez des informations sur les précautions et<br>contraintes relatives à DocuWorks.                                                                                                    | Fichier HTML                                   |  |
|                                               | • Procédure d'affichage<br>Vous pouvez l'afficher en sélectionnant [Démarrer] > [Tous les<br>programmes] > [Xerox] > [DocuWorks] > [Lisezmoi] > [Lisezmoi].                                                                                                    |                                                |  |

Le contenu du guide est le suivant.

#### 1Avant l'installation de DocuWorks

Cette section décrit les conditions requises pour les environnements d'exploitation et les paramètres d'installation avant d'entreprendre l'installation de DocuWorks.

#### 2Installation du logiciel

Cette section décrit comment installer les logiciels inclus sur le CD-ROM.

#### 3Configuration des Réglages personnels

Cette section décrit la manière de configurer les réglages personnels requis lors de l'utilisation de DocuWorks pour la première fois.

#### 4Désinstallation du logiciel

Ce chapitre décrit comment désinstaller le logiciel DocuWorks.

#### Conventions

Les symboles suivants sont utilisés dans ce manuel.

| Symbole   | Utilisation du symbole                                                                                                    |
|-----------|----------------------------------------------------------------------------------------------------|
| Important | Signale des informations importantes que vous devez lire.                                                                                                    |
| Remarque  | Indique des informations complémentaires sur les opérations ou les fonctions.                                                                                                    |
| Référence | Indique les titres, les manuels ou l'aide pour référence.                                                                                                    |
| " "       | Indique les noms des autres manuels et les titres des sections du présent guide pour référence.<br>Encadre également les noms de dossiers, de fichiers et de chemins de répertoires. |
| []        | Indique un nom de boîte de dialogue, d'élément et de bouton dans une boîte de dialogue, par exemple, Cliquez sur le bouton [OK].<br>Indique également des titres d'Aide.             |
| >         | Représente la hiérarchie des menus, par exemple Sélectionnez le menu [Démarrer] de Windows puis [Tous les programmes] > [Xerox] > [DocuWorks].                                       |

- Ce guide décrit les écrans et opérations de DocuWorks en prenant comme exemple Windows Vista. Si vous utilisez un système d'exploitation autre que Windows Vista, veuillez vous reporter aux informations relatives à votre système d'exploitation.
- Le terme «sélection» utilisé dans le présent guide désigne une opération de choix d'éléments de menu ou de boîte de dialogue. Le terme «clic» désigne une opération consistant à placer le curseur sur un bouton d'une boîte de dialogue puis à appuyer sur le bouton gauche de la souris.
- Dans certains cas, les termes suivants peuvent être abrégés :
  - «Bureau DocuWorks Desk» peut être abrégé en «Bureau».
  - «Visionneuse DocuWorks» peut être abrégé en «Visionneuse».
  - «Fenêtre [Bureau DocuWorks]» peut être abrégé en «Fenêtre Bureau».
  - «Fenêtre [Visionneuse DocuWorks]» peut être abrégé en «Fenêtre Visionneuse».
- Un «document DocuWorks» et un «classeur DocuWorks» peuvent être appelés collectivement un «fichier DocuWorks».

## 1 Avant l'installation de DocuWorks

Avant d'installer DocuWorks, vérifiez l'environnement et les paramètres d'installation requis.

## 1.1 Vérifications préalables à la procédure d'installation

Vérifiez votre environnement d'exploitation avant d'entreprendre l'installation.

#### **Environnement d'exploitation**

| Configuration requise | pour l'utilisation | de DocuWorks7 : |
|-----------------------|--------------------|-----------------|
|-----------------------|--------------------|-----------------|

| Systéme d'exploitation<br>(SE)                                                                   | Microsoft <sup>®</sup> Windows <sup>®</sup> 2000 version française (Avec Service Pack 3/4 <sup>*1</sup> )<br>Microsoft <sup>®</sup> Windows <sup>®</sup> XP version française (Avec Service Pack 1/2/3)<br>Microsoft <sup>®</sup> Windows Vista <sup>®</sup> version française (sans Service Pack ou avec Service<br>Pack 1)                                                                                                    |  |  |
|--------------------------------------------------------------------------------------------------|----------------------------------------------------------------------------------------------------|--|--|
| Processeur                                                                                       | PentiumIII <sup>®</sup> 333 MHz ou supérieur                                                                                                    |  |  |
| Mémoire                                                                                          | 256 Mo ou plus (512 Mo ou plus recommandé) $^{*2}$                                                                                                    |  |  |
| Affichage                                                                                        | 800 x 600 pixels ou plus (1024 x 768 pixels ou plus recommandé) couleur                                                                                                    |  |  |
| Espace disque dur minimum requis pour l'installation                                             | 240 Mo <sup>*3</sup>                                                                                                    |  |  |
| Logiciel requis                                                                                  | Microsoft <sup>®</sup> Internet Explorer <sup>®</sup> 6 ou<br>Windows <sup>®</sup> Internet Explorer <sup>®</sup> 7                                                                                                    |  |  |
| Scanners compatibles                                                                             | Conforme aux normes TWAIN32                                                                                                    |  |  |
| Autres périphériques requis                                                                      | Lecteur de CD-ROM                                                                                                    |  |  |
| Navigateur prenant en charge<br>DocuWorks Viewer Control <sup>*4</sup>                           | Microsoft <sup>®</sup> Internet Explorer <sup>®</sup> 6<br>Windows <sup>®</sup> Internet Explorer <sup>®</sup> 7                                                                                                    |  |  |
| Versions des produits Office<br>prenant en charge Créateur<br>DocuWorks pour Microsoft<br>Office | Microsoft <sup>®</sup> Office XP<br>Microsoft <sup>®</sup> Office 2003<br>2007 Microsoft Office <sup>®</sup> System                                                                                                    |  |  |
| Fonction de conversion au format PDF Adobe <sup>®</sup>                                          | Adobe <sup>®</sup> PDF Creation Add-On <sup>°o</sup> , Adobe <sup>®</sup> Acrobat <sup>®</sup> 7.0 Elements, Adobe <sup>®</sup> Acrobat <sup>®</sup> Elements 6.0, Adobe <sup>®</sup> Acrobat <sup>®</sup> 8, Adobe <sup>®</sup> Acrobat <sup>®</sup> 7.0 ou Adobe <sup>®</sup> Acrobat <sup>®</sup> 6.0 sont requis.<br>Adobe <sup>®</sup> PDF Creation Add-On <sup>*5*6</sup> se trouve sur le CD-ROM d'installation de DocuWorks. |  |  |

<sup>\*1</sup>Pour afficher des fichiers PDF sous la forme de vignettes ou utiliser la fonction de recherche du PDF, Service Pack 4 est requis.

<sup>\*2</sup>Selon les valeurs recommandées pour le système d'exploitation que vous utilisez.

<sup>\*3</sup>Pour installer le logiciel fourni, un espace libre supplémentaire est requis. 200 Mo minimum sont recommandés pour une utilisation normale.

\*4 Cette fonction permet d'afficher des fichiers DocuWorks en utilisant un navigateur web et d'éditer des fichiers, l'ajout d'annotations, par exemple.

5

<sup>&</sup>lt;sup>\*5</sup>Pour utiliser Adobe<sup>®</sup> PDF Creation Add-On, Adobe<sup>®</sup> Reader, qui est inclus sur le CD-ROM, doit être installé.

\*<sup>6</sup>Adobe® PDF Creation Add-On fonctionne sous le système d'exploitation suivant.
 •Microsoft<sup>®</sup> Windows<sup>®</sup> 2000 Service Pack 4 version française
 •Microsoft<sup>®</sup> Windows<sup>®</sup> XP Service Pack 2 version française
 •Microsoft<sup>®</sup> Windows Vista<sup>®</sup> version française sans Service Pack

#### **Droits d'utilisateur**

L'utilisateur qui installera DocuWorks doit disposer des droits d'administrateur. Vérifiez si l'utilisateur qui souhaite installer DocuWorks appartient au groupe des administrateurs.

### **1.2** Vue d'ensemble de l'installation

Pour pouvoir utiliser DocuWorks 7, vous devez installer DocuWorks 7 sur votre ordinateur, puis configurer les «Réglages personnels».

Une fois l'installation terminée, les fichiers nécessaires sont copiés sur l'ordinateur. En utilisant les Réglages personnels, vous pouvez configurer l'environnement DocuWorks pour chaque utilisateur.

#### Nouvelle installation ou mise à niveau d'une version antérieure de DocuWorks

DocuWorks 7 dispose de plusieurs méthodes d'installation détaillées ci-dessous.

#### Nouvelle installation

Permet d'installer DocuWorks 7 sur des ordinateurs qui n'ont aucune version antérieure de DocuWorks installée.

Lors de l'installation récente d'un ensemble de mise à niveau de DocuWorks 7, un numéro de série DocuWorks 5.0/6.x est requis.

#### Mise à niveau d'une version antérieure de DocuWorks

Permet de mettre DocuWorks 5.0/6.x à niveau vers DocuWorks 7 en écrasant la version antérieure.

#### Contenu du CD-ROM de DocuWorks 7

Le CD-ROM de DocuWorks 7 contient les éléments suivants.

#### DocuWorks 7

*Référence* Pour plus d'informations sur la façon d'installer DocuWorks 7, consultez "Installation de DocuWorks 7" (P.10).

#### Adobe PDF Creation Add-On

Adobe PDF Creation Add-On est un fichier PDF créant un logiciel fourni par Adobe Systems Incorporated. Une fois l'installation d'Adobe PDF Creation Add-On terminée, vous pouvez utiliser le module externe [Conversion en PDF] du Bureau DocuWorks. En outre, les fichiers, y compris ceux de DocuWorks, peuvent être convertis en fichiers PDF à l'aide de l'imprimante virtuelle [Adobe PDF].

*Référence* Pour de plus amples informations relatives à la manière de l'installation d'Adobe PDF Creation Add-On, consultez "Installation d'Adobe PDF Creation Add-On" (P.15).

#### ■ Capture d'image DocuWorks 1.0

Capture d'image DocuWorks 1.0 contrôle le dossier spécifié et convertit le fichier image du dossier en un document DocuWorks.

*Référence* Pour plus d'informations sur la façon d'installer Capture d'image DocuWorks 1.0, consultez "Installation de Capture d'image DocuWorks 1.0" (P.16).

#### ■ Visionneuse DocuWorks légère 7

La Visionneuse DocuWorks légère est un logiciel gratuit qui permet d'afficher les fichiers DocuWorks. Cette application permet d'afficher les fichiers DocuWorks, même dans un environnement n'ayant pas DocuWorks.

*Référence* Pour plus d'informations sur la façon d'installer Visionneuse DocuWorks légère 7, consultez "Installation de la Visionneuse DocuWorks légère 7" (P.19).

#### L'écran d'installation

Lors de la pose d'un CD DocuWorks 7 dans un lecteur CD-ROM, l'écran d'installation suivant apparaît.

- *Remarque* En fonction de la version de la langue du logiciel, l'écran de sélection de langue apparaît en premier. Sélectionner la langue que vous souhaitez installer permet d'afficher l'écran d'installation.
- *Remarque* Si l'écran n'apparaît pas, exécutez le fichier "Autorun.exe" sous le dossier "autorun" dans le CD-ROM.

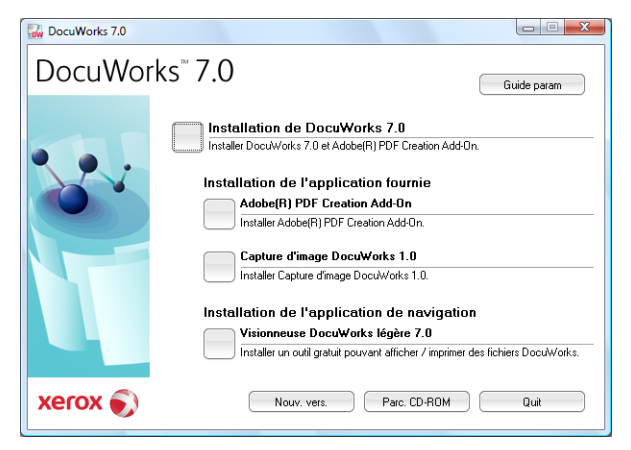

#### Guide param

Si vous cliquez sur ce bouton, le «Guide d'installation DocuWorks 7» (le présent guide) s'affiche.

#### Installation de DocuWorks 7.x

En cliquant sur ce bouton, vous installez DocuWorks 7.

*Référence* "Installation de DocuWorks 7" (P.10)

#### Adobe® PDF Creation Add-On

En cliquant sur ce bouton, vous installez Adobe Reader et Adobe PDF Creation Add-On.

*Référence* "Installation d'Adobe PDF Creation Add-On" (P.15)

#### ■ Capture d'image DocuWorks 1.0

En cliquant sur ce bouton, vous installez Capture d'image DocuWorks 1.0.

Référence "Installation de Capture d'image DocuWorks 1.0" (P.16)

#### Visionneuse DocuWorks légère 7.x

En cliquant sur ce bouton, vous installez Visionneuse DocuWorks légère 7.

*Référence* "Installation de la Visionneuse DocuWorks légère 7" (P.19)

#### Nouv. vers.

Si vous cliquez sur ce bouton, les Notes de mise à jour pour s'affichent. En cliquant sur les liens, vous pouvez afficher chacune des Notes de mise à jour. Les notes de mise à jour détaillent les précautions et les contraintes. Veillez à les lire avant d'utiliser les logiciels.

#### ■ Parc. CD-ROM

Si vous cliquez sur ce bouton, vous pourrez parcourir les fichiers inclus sur le CD-ROM.

#### Procédure d'installation de DocuWorks 7

La procédure d'installation de DocuWorks 7 est la suivante :

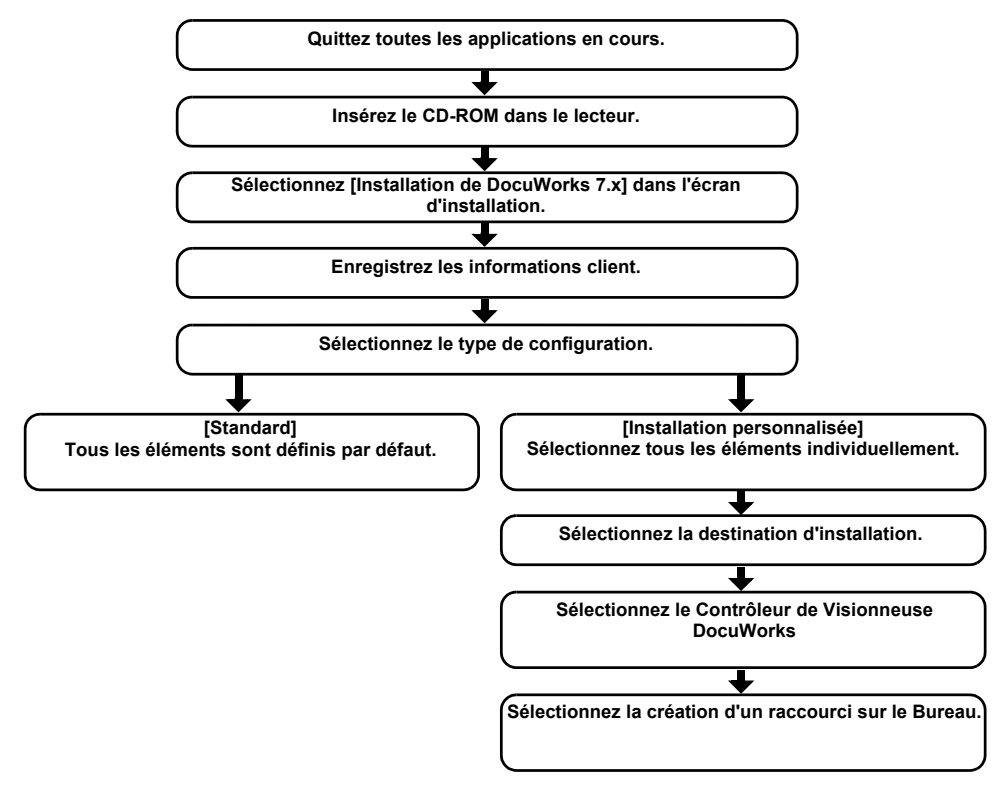

#### Procédure des Réglages personnels

Lorsque vous utilisez DocuWorks pour la première fois, vous devez configurer les Réglages personnels. La procédure des Réglages personnels est la suivante :

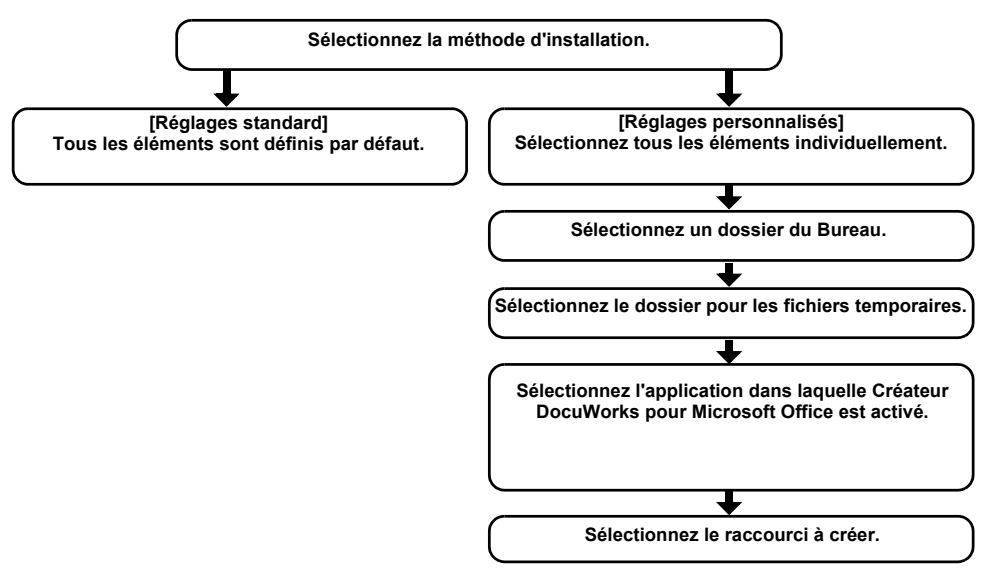

## 2 Installation du logiciel

Cette section décrit comment installer les logiciels inclus sur le CD-ROM DocuWorks 7.

Après l'installation, configurez les réglages personnels en suivant les indications de la section "Configuration des Réglages personnels" (P.23).

*Remarque* Dans DocuWorks 7, vous pouvez effectuer une "Silent Installation" (Installation automatique) qui n'affiche pas les boîtes de dialogue lors de l'installation du logiciel. Pour plus de détails, reportez-vous à l'Aide [Personnaliser DocuWorks] > [Personnaliser l'installation].

### 2.1 Installation de DocuWorks 7

Cette section vous indique comment procéder à l'installation de DocuWorks 7 ou à la mise à niveau à partir d'une version antérieure.

**1** Fermez toutes les applications ouvertes et insérez le CD d'installation de DocuWorks 7 dans le lecteur de CD-ROM.

L'écran d'installation s'affiche.

*Remarque* Si la boîte de dialogue [Exécution automatique] s'affiche, cliquez sur [Exécuter Autorun.exe].

*Remarque* Si rien ne démarre, exécutez le fichier "Autorun.exe" sous le dossier "autorun" dans le CD-ROM.

2 Cliquez sur le bouton situé à gauche de [Installation de DocuWorks 7.x].

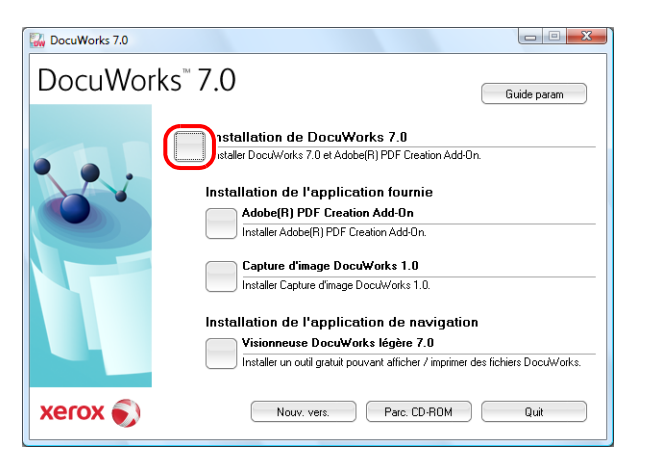

**3** Cliquez sur [Continuer] dans la boîte de dialogue [Contrôle de compte d'utilisateur].

#### **4** Cliquez sur [Suivant].

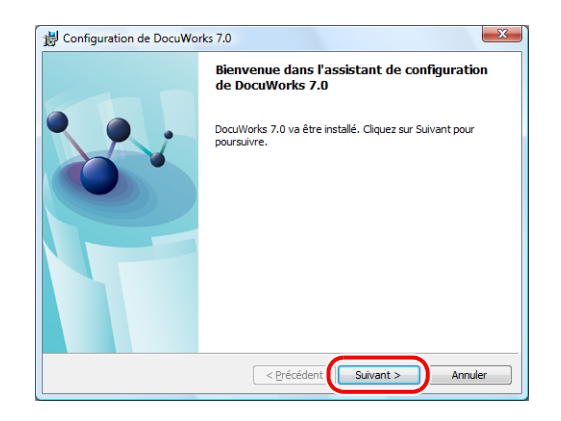

**5** Vérifiez les informations affichées dans le contrat de licence de DocuWorks. Si vous acceptez les termes du contrat de licence, sélectionnez [J'accepte les termes de ce contrat de licence], puis cliquez sur [Suivant].

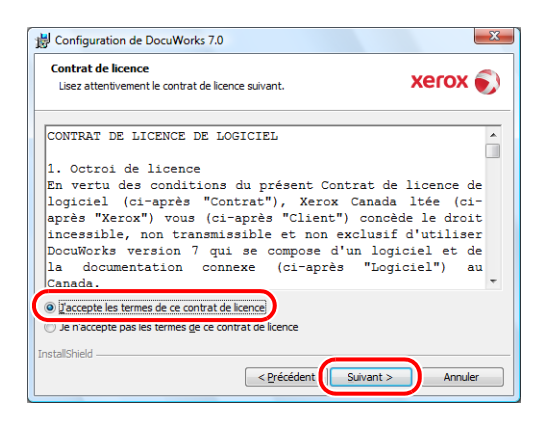

**6** Saisissez le [Nom utilisateur], la [Organisation] et le [Numéro de série], puis cliquez sur [Suivant].

Lors de l'installation d'un ensemble de mise à niveau de DocuWorks 7 dans des environnements au niveau desquels aucun DocuWorks 5.0/6.x n'est installé, la fenêtre pour la saisie d'un numéro de série pour le produit que vous mettez à niveau s'affiche. Saisissez un numéro de série DocuWorks 5.0/6.x et cliquez sur [Suivant].

| nformations client<br>Indiquez les informations demandées.          | xerox 🌍                   |
|---------------------------------------------------------------------|---------------------------|
| Saisissez un nom d'utilisateur, un département et un numéro de séri | e produit, puis cliquez s |
| Nom utilisateur:                                                    |                           |
|                                                                     |                           |
| <u>Q</u> rganisation:                                               | 1                         |
| Numéro de <u>s</u> érie :                                           | -                         |
|                                                                     | J                         |
|                                                                     |                           |
| tallShield                                                          |                           |

7 Sélectionnez le type de configuration et cliquez sur [Suivant].

La valeur par défaut est [Standard].

• [Standard]

Installez des éléments en tant que paramètres par défaut. Passez à l'étape 11.

• [Installation personnalisée]

Installez des éléments de modification des paramètres par défaut. Passez à l'étape 8.

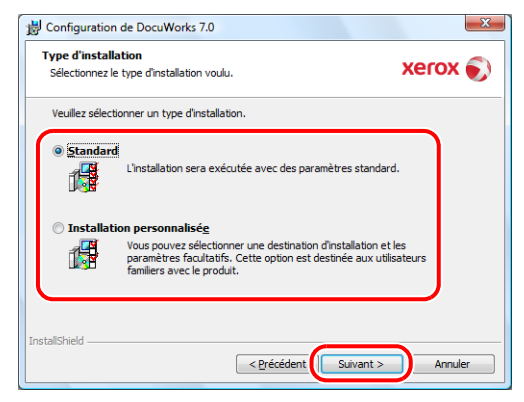

8 Sélectionnez le dossier de destination pour l'installation, puis cliquez sur [Suivant].

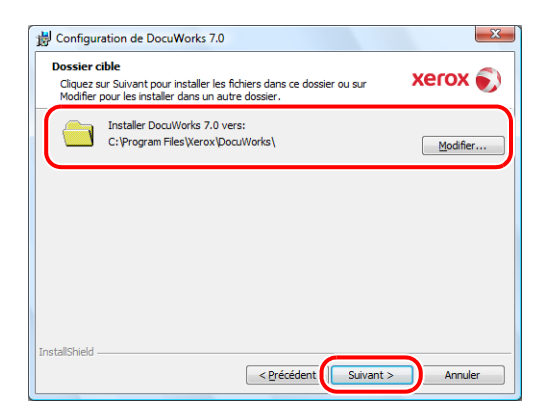

Important

- N'installez pas DocuWorks dans les emplacements ci-dessous, sinon, le logiciel risque de ne pas fonctionner correctement.
  - Dossier sur le réseau
  - Disque dur «C:\» mais dans aucun dossier
  - · Support amovible tel que CD-R/RW, MO ou carte mémoire
- **Remarque** Dans le cadre de l'installation, le chemin par défaut est «C:\Program Files\Xerox\DocuWorks». Lors de la mise à niveau à partir d'une version antérieure, la valeur par défaut correspond au dossier où la version antérieure de DocuWorks est installée.

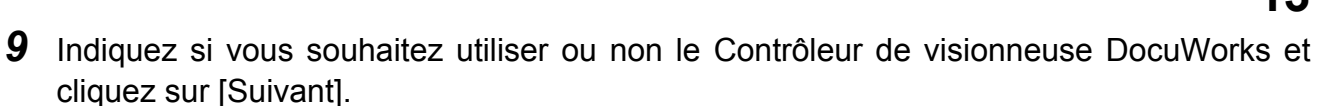

Si vous sélectionnez [Utiliser], vous pouvez éditer les fichiers DocuWorks affichés dans un navigateur Web, par exemple, en collant des annotations ou en changeant les attributs, puis, vous pouvez les enregistrer.

| Utilisation de Contr                              | rôleur de Visionneus                         | e DocuWorks                                   |                           |              |
|---------------------------------------------------|----------------------------------------------|-----------------------------------------------|---------------------------|--------------|
| Vous pouvez cho<br>afficher et éditer             | iisir d'utiliser Contrôl<br>des documents Do | eur de Visionneuse Do<br>cuWorks sur Internet | cuWorks pour<br>Explorer. | xerox 💽      |
| Voulez-vous utili<br>DocuWorks sur I              | ser Contrôleur de Vi<br>Internet Explorer ?  | sionneuse DocuWorks                           | pour afficher de          | s documents  |
| <ul> <li>Utiliser</li> <li>Ne pas util</li> </ul> | iser                                         |                                               |                           |              |
|                                                   |                                              |                                               |                           |              |
| Sélectionnez "Ut                                  | iliser" pour activer la                      | a fonctionnalité d'affic                      | hage et d'édition         | de documents |
| DocuWorks sur I                                   | Internet Explorer.                           |                                               |                           |              |
|                                                   |                                              |                                               |                           |              |

**10** Sélectionnez l'option correspondante si vous souhaitez créer ou non le raccourci sur le Bureau, puis cliquez sur [Suivant].

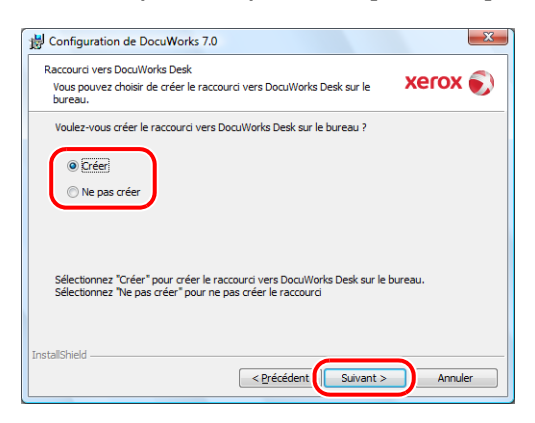

11 Confirmez les paramètres, puis cliquez sur [Installer].

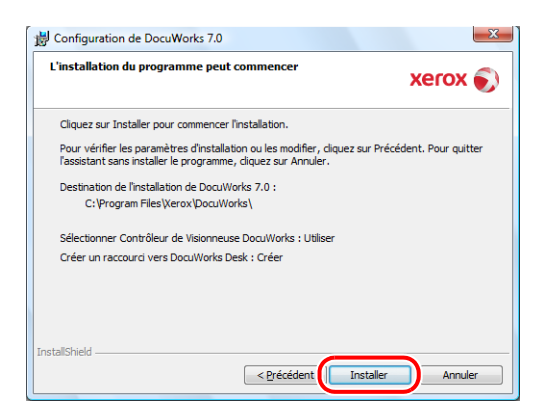

#### **12** Cliquez sur [Terminer].

| B Configuration de DocuWor | ks 7.0                                                                                      |
|----------------------------|---------------------------------------------------------------------------------------------|
|                            | L'assistant de configuration est terminé.                                                   |
|                            | DocuWorks 7.0 a été installé correctement. Cliquez sur<br>Terminer pour fermer l'assistant. |
|                            | < Précédent Terminer Annuler                                                                |

- *Important* L'invite de redémarrage de l'ordinateur s'affiche si un fichier ne peut pas être remplacé pendant l'installation. Néanmoins, l'installation peut se terminer si vous redémarrez l'ordinateur.
  - Redémarrez votre ordinateur lorsque cela vous est demandé et reportez-vous aux instructions de la section "Installation d'Adobe PDF Creation Add-On" (P.15) pour installer Adobe PDF Creation Add-On.

Lorsque vous utilisez DocuWorks pour la première fois après l'installation, vous devez configurer les réglages personnels de chaque utilisateur.

- *Référence* Pour plus d'informations sur la façon de configurer les Réglages personnels, consultez "Configuration des Réglages personnels" (P.23).
- **13**Si un message vous demandant de redémarrer votre ordinateur ne s'affiche pas, un message s'affiche vous demandant d'installer ou pas Adobe PDF Creation Add-On.

| DocuWorks 7.0                                      | × |
|----------------------------------------------------|---|
| Souhaitez poursuivre Adobe(R) PDF Creation Add-On? |   |
| Oui Non                                            |   |

Cliquez sur [Oui] pour installer Adobe PDF Creation Add-On et passez à l'étape 14.

Cliquer sur [Non] annule l'installation et ferme l'installateur.

- **Référence** Adobe PDF Creation Add-On ou Acrobat version 6.0 ou plus récente est requis dans le cadre de la fonction de conversion PDF de DocuWorks. Pour plus de détails, reportez-vous à la section "Lorsque des produits d'Adobe Acrobat sont installés sur votre système" (P.15) afin de déterminer si l'installation de Adobe PDF Creation Add-On est nécessaire.
- **14** Suivez les instructions à l'écran pour installer, d'abord, Adobe Reader, puis Adobe PDF creation Add-On.

Une fois l'installation de Adobe Reader terminée, redémarrez votre ordinateur lorsqu'un message vous y invite et suivez les instructions de la section "Comment installer Adobe PDF Creation Add-On" (P.15). Adobe PDF Creation Add-On est installé.

## 2.2 Installation d'Adobe PDF Creation Add-On

Adobe PDF Creation Add-On ou Adobe Acrobat version 6.0 ou plus récente est requis dans le cadre de la fonction de conversion PDF de DocuWorks.

Adobe PDF Creation Add-On se trouve sur le CD-ROM de DocuWorks 7. Cette section explique comment installer l'Adobe PDF Creation Add-On depuis le CD-ROM de DocuWorks 7.

#### Lorsque des produits d'Adobe Acrobat sont installés sur votre système

Le tableau suivant indique si vous devez installer Adobe PDF Creation Add-On pour utiliser la fonction de conversion PDF de DocuWorks lorsque des produits Adobe Acrobat sont installés sur votre ordinateur.

| Produits d'Adobe Acrobat<br>actuellement installés                                                                                                    | Adobe          | PDF Creation Add-On est-il nécessaire ?                                                                                                    |
|----------------------------------------------------------------------------------------------------|----------------|----------------------------------------------------------------------------------------------------|
| Adobe Acrobat version 5.0 ou<br>antérieure                                                                                                    | Nécessaire     | Vous ne pouvez pas utiliser la fonction de conversion PDF<br>de DocuWorks PDF.<br>Vous devez d'abord désinstaller Adobe Acrobat, puis<br>installer Adobe PDF Creation Add-On pour utiliser la<br>fonction de conversion PDF de DocuWorks. |
| Adobe Acrobat 6.0 Professional<br>Adobe Acrobat 6.0 Standard<br>Adobe Acrobat Elements 6.0<br>Adobe Acrobat 7.0 Professional<br>Adobe Acrobat 7.0 Standard<br>Adobe Acrobat 7.0 Elements<br>Adobe Acrobat 8 Professional<br>Adobe Acrobat 8 Standard | Pas nécessaire | Il vous est possible d'utiliser la fonction de conversion en<br>format PDF DocuWorks sans installer Adobe PDF Creation<br>Add-On.                                                                                                    |

#### **Comment installer Adobe PDF Creation Add-On**

**1** Fermez toutes les applications ouvertes et insérez le CD d'installation de DocuWorks 7 dans le lecteur de CD-ROM.

L'écran d'installation s'affiche.

- *Remarque* Si la boîte de dialogue [Exécution automatique] s'affiche, cliquez sur [Exécuter Autorun.exe].
- *Remarque* Si rien ne démarre, exécutez le fichier "Autorun.exe" sous le dossier "autorun" dans le CD-ROM.

*Remarque* Adobe Reader est également installé lorsque vous installez Adobe PDF Creation Add-On à partir du CD-ROM de DocuWorks 7.

2 Cliquez sur le bouton situé à gauche de [Adobe(R) PDF Creation Add-On].

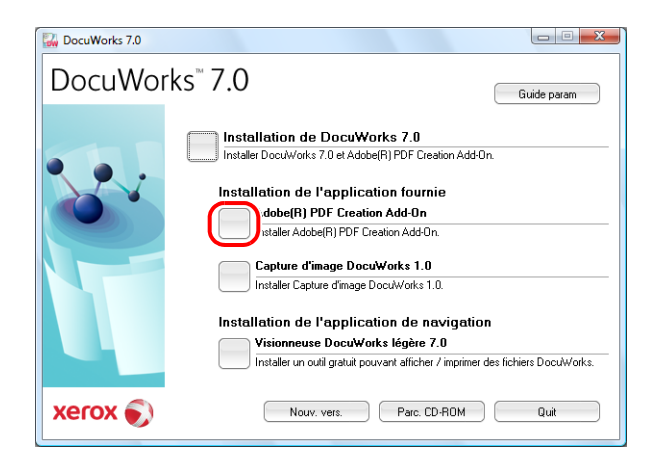

**3** Cliquez sur [Autoriser] dans la boîte de dialogue [Contrôle de compte d'utilisateur].

Adobe Reader est installé en premier, suivi par Adobe PDF Creation Add-On. Suivez les instructions à l'écran pour installer le logiciel.

Une fois l'installation d'Adobe Reader terminée, redémarrez votre ordinateur lorsqu'un message vous y invite et répétez la procédure à partir de l'étape 1. Adobe PDF Creation Add-On est installé.

### 2.3 Installation de Capture d'image DocuWorks 1.0

Le logiciel Capture d'image DocuWorks contrôle périodiquement un dossier spécifié, convertit un fichier image détecté (fichiers JPEG et TIFF) en document DocuWorks et transmet le fichier converti au Bureau DocuWorks (dossier actuellement ouvert).

*Important* DocuWorks doit être installé avant l'installation de Capture d'image DocuWorks 1.0.

 Fermez toutes les applications en cours, puis insérez le CD-ROM de DocuWorks 7 dans le lecteur.

L'écran d'installation s'affiche.

- *Remarque* Si la boîte de dialogue [Exécution automatique] s'affiche, cliquez sur [Exécuter Autorun.exe].
- *Remarque* Si rien ne démarre, exécutez le fichier "Autorun.exe" sous le dossier "autorun" dans le CD-ROM.

2 Cliquez sur le bouton situé à gauche de [Xerox Capture d'image DocuWorks 1.0].

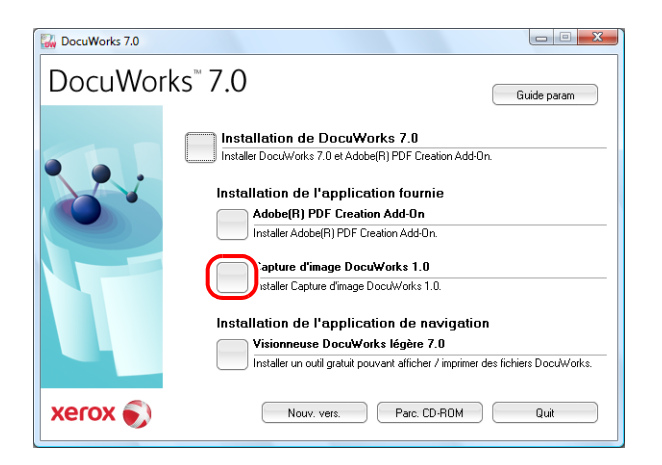

- **3** Cliquez sur [Continuer] dans la boîte de dialogue [Contrôle de compte d'utilisateur].
- 4 Cliquez sur [Suivant].

| Installation de Capture d'image [ | DocuWorks<br>Bienvenue dans le programme d'installation de<br>Xerox Capture d'image DocuWorks.<br>Ca programme installera Xerox Capture d'image<br>DocuWorks au votre ordinateur.<br>Cliquez sur (Suivant) pour continuer l'installation. |
|-----------------------------------|----------------------------------------------------------------------------------------------------|
|                                   | < Précéde Suivant > Annuler                                                                                                    |

**5** Vérifiez les informations affichées dans le contrat de licence de Capture d'image DocuWorks léger. Si vous acceptez les termes du contrat de licence, sélectionnez [J'accepte les termes du contrat de licence], puis cliquez sur [Suivant].

| Installation de Capture d'image DocuWorks                                                                                                    | ×   |
|----------------------------------------------------------------------------------------------------|-----|
| Contrat de licence<br>Lisez attentivement le contrat de licence suivant.                                                                                                    | X   |
| Appuyez sur la touche PAGE SUIVANTE pour voir le reste du contrat.                                                                                                    |     |
| CONTRAT DE LICENCE DE LOGICIEL<br>1. Octroi de licence<br>En vertu des conditions du présent Contrat de licence de logiciel (ci-après "Contral"),<br>Xerox Canada Nete (ci-après "Xerox") vous (ci-après "Cient" (concède le droit incessible,<br>non transmissible et non exclusif d'utiliser le logiciel Capiture d'inage Docu/Vorks version<br>1.0 (ci-après "Logiciel"), qui e compose d'un licipieit et de la documentation connexe,<br>dans un ordinateur du Client déjà muni du logiciel Docu/Vorks version 6.x/7.x NA. | •   |
| 2. Propriété intellectuelle                                                                                                    | -   |
| Vaccepte les termes du contrat de licence InstallShield     CPrécéde (Suivant > ) Annu                                                                                                    | ler |

6 Sélectionnez le dossier de destination pour l'installation, puis cliquez sur [Suivant].

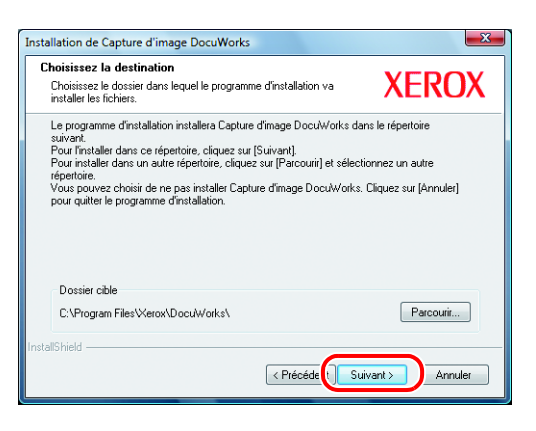

- *Remarque* Pour installer Capture d'image DocuWorks 1.0 dans un autre dossier, cliquez sur [Parcourir] pour indiquer la destination de l'installation.
- **7** Si vous souhaitez que Capture d'image DocuWorks s'active automatiquement au démarrage de Windows, sélectionnez [Créer le raccourci Capture d'image DocuWorks dans le menu de démarrage], puis cliquez sur [Suivant].

| Installation de Capture d'image DocuWorks                                                                                      |                                  |
|----------------------------------------------------------------------------------------------------|----------------------------------|
| Créer le raccourci dans le menu de démarrage.                                                                                  | XEROX                            |
| Créer le raccourci Capture d'image DocuWorks dans le menu de dé<br>d'image DocuWorks sera démarré automatiquement au démarrage | marrage. (Capture<br>du système) |
|                                                                                                    |                                  |
|                                                                                                    |                                  |
|                                                                                                    |                                  |
| Instalishield                                                                                                    | vant > Annuler                   |

- *Remarque* Une fois le système d'exploitation lancé, en cochant cette case, le raccourci de Capture d'image DocuWorks sera placé dans le menu de démarrage qui démarrera automatiquement Capture d'image DocuWorks.
- 8 Confirmez les paramètres, puis cliquez sur [Suivant].

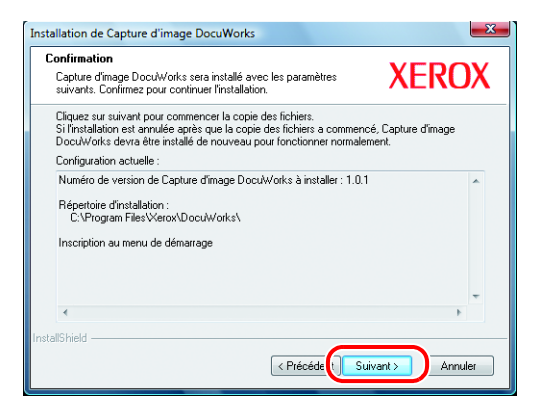

#### 9 Cliquez sur [Terminer].

| Installation de Capture d'image DocuWorks |                                                                                 |
|-------------------------------------------|---------------------------------------------------------------------------------|
|                                           | Installation terminée                                                           |
|                                           | L'installation est terminée. Vous pouvez exécuter Capture<br>d'image DocuWorks. |
|                                           | 📝 Lisez le fichier Lisezmoi.                                                    |
|                                           | Cliquez sur [Terminer] pour quitter l'installation.                             |
|                                           |                                                                                 |
|                                           |                                                                                 |
|                                           | < Précéde <b>Terminer</b> Annuler                                               |

*Important* L'invite de redémarrage de l'ordinateur s'affiche si un fichier ne peut pas être remplacé pendant l'installation. Néanmoins, l'installation peut se terminer si vous redémarrez l'ordinateur.

### 2.4 Installation de la Visionneuse DocuWorks légère 7

La Visionneuse DocuWorks légère est un logiciel gratuit qui permet d'afficher les fichiers DocuWorks. Cette application permet d'afficher les fichiers DocuWorks, même dans un environnement n'ayant pas DocuWorks.

*Remarque* Il ne vous est pas nécessaire d'installer la Visionneuse DocuWorks légère sur un ordinateur PC sur lequel DocuWorks est installé.

Vous pouvez afficher et imprimer les fichiers DocuWorks, rechercher et copier une chaîne de caractères, atteindre l'emplacement désigné par une annotation de lien, extraire les données d'origine et afficher des fichiers DocuWorks dans un navigateur Web. Cependant, vous ne pouvez pas éditer les documents DocuWorks.

- *Important* Si la Visionneuse légère DocuWorks pour Web 5.x a été installée, ne la désinstallez pas. Ecrasez-la simplement avec la Visionneuse légère DocuWorks 7.
- **Remarque** La Visionneuse légère DocuWorks pour le Web est un logiciel fourni avec les versions ultérieures de DocuWorks. Dans cette version, les fonctions de la Visionneuse légère DocuWorks pour le Web ont été intégrées à celles de la Visionneuse légère DocuWorks.
- **1** Fermez toutes les applications ouvertes et insérez le CD d'installation de DocuWorks 7 dans le lecteur de CD-ROM.

L'écran d'installation s'affiche.

- Remarque Si la boîte de dialogue [Exécution automatique] s'affiche, cliquez sur [Exécuter Autorun.exe].
- *Remarque* Si rien ne démarre, exécutez le fichier "Autorun.exe" sous le dossier "autorun" dans le CD-ROM.

2 Cliquez sur le bouton situé à gauche de [Visionneuse DocuWorks légère 7.x].

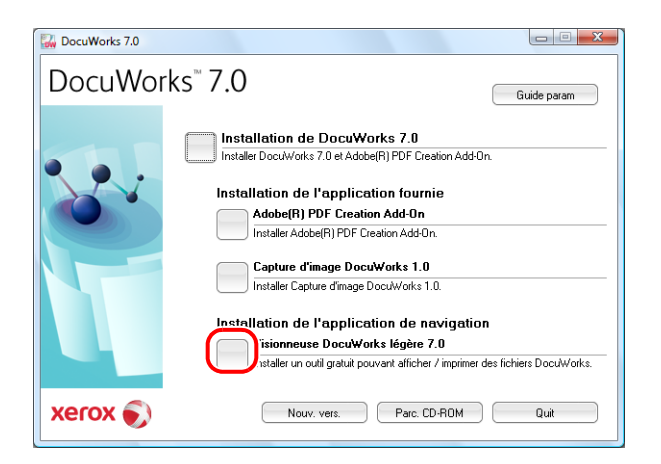

- **3** Cliquez sur [Continuer] dans la boîte de dialogue [Contrôle de compte d'utilisateur].
- 4 Cliquez sur [Suivant].

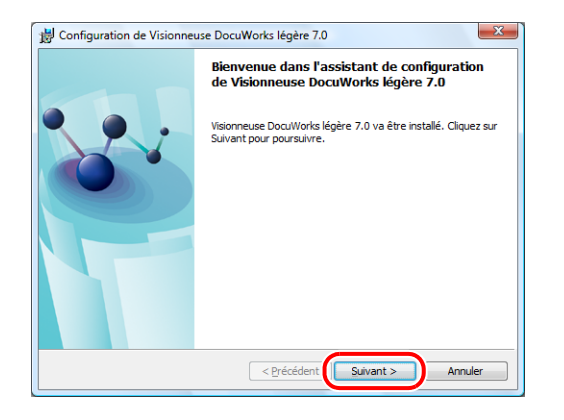

**5** Vérifiez les informations affichées dans le contrat de licence de la Visionneuse DocuWorks légère. Si vous acceptez les termes du contrat de licence, sélectionnez [J'accepte les termes de ce contrat de licence], puis cliquez sur [Suivant].

| Contrat de licence Lisez attentivement le contrat de licence suivant.                                                                                                    | xerox 🌍                                                                       |
|----------------------------------------------------------------------------------------------------|-------------------------------------------------------------------------------|
| CONTRAT DE LICENCE DE LOGICIEL<br>1. Octroi de licence<br>En vertu des conditions du présent Contrat de<br>logiciel (ci-après "Contrat"), Xerox Canada<br>après "Xerox") vous (ci-après "Client") concè<br>incessible, non transmissible et non exclusif<br>la Visionneuse DocuWorks légère version 7<br>"Logiciel")qui se compose d'un logiciel<br>documentation connexe au Canada.<br>© Jaccepte les termes de ce contrat de kence<br>De na accepte pas les termes ge ce contrat de kence | licence de<br>ltée (ci-<br>de le droit<br>d'utiliser<br>(ci-après<br>et de la |
| InstaliShield < Précédent Suivant >                                                                                                    | Annuler                                                                       |

6 Sélectionnez le type de configuration et cliquez sur [Suivant].

La valeur par défaut est [Standard].

• [Standard]

Installez des éléments en tant que paramètres par défaut. Passez à l'étape 9.

- [Installation personnalisée]
- Installez des éléments de modification des paramètres par défaut. Passez à l'étape 7.

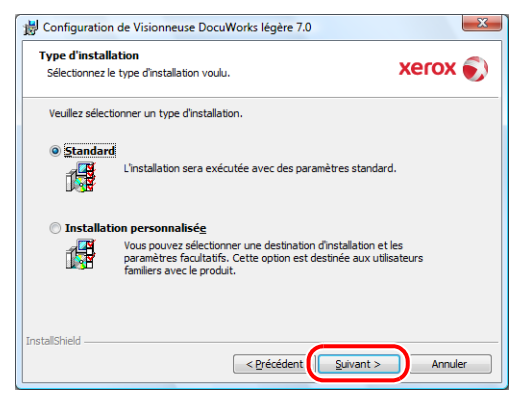

7 Sélectionnez le dossier de destination pour l'installation, puis cliquez sur [Suivant].

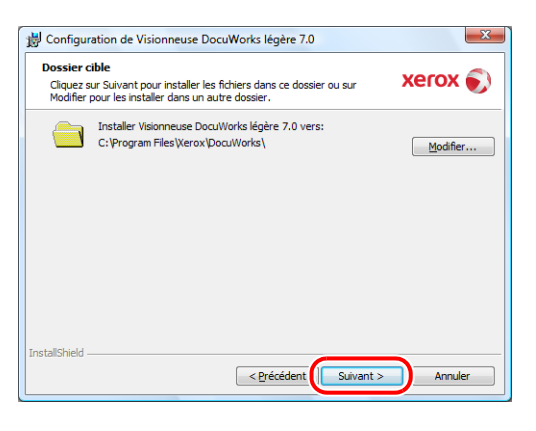

*Remarque* Il est recommandé d'utiliser le même dossier que celui de l'installation de DocuWorks 7.

**8** Indiquez si vous souhaitez utiliser ou non le Contrôleur de la visionneuse DocuWorks légère et cliquez sur [Suivant].

Si vous sélectionnez [Utiliser], les fichiers DocuWorks files peuvent être affichés sous Internet Explorer.

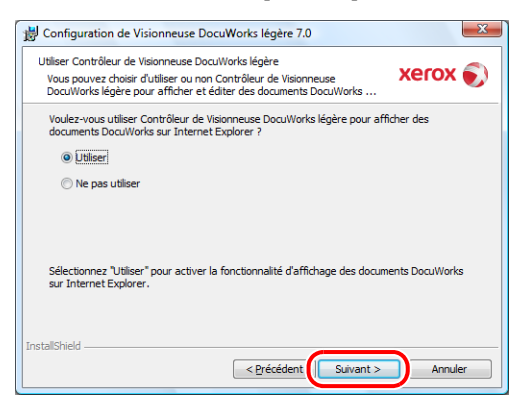

#### Remarque

Si vous avez installé le Contrôleur de Visionneuse DocuWorks, même si vous sélectionnez [Utiliser] pour le Contrôleur de la visionneuse légère DocuWorks, les fichiers DocuWorks sont ouverts par le Contrôleur de Visionneuse DocuWorks sous un navigateur Web.

9 Confirmez les paramètres, puis cliquez sur [Installer].

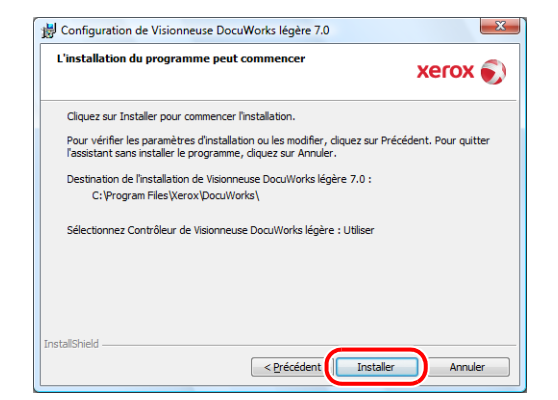

10 Cliquez sur [Terminer].

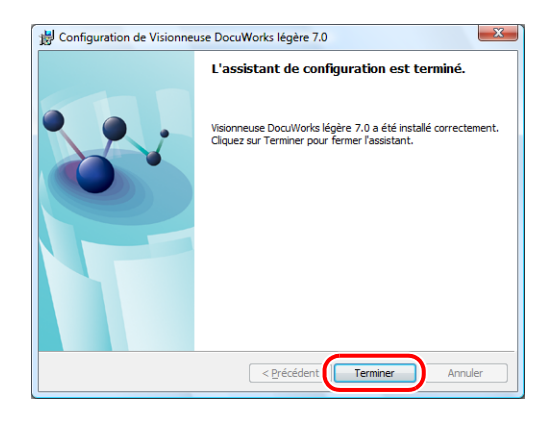

*Important* L'invite de redémarrage de l'ordinateur s'affiche si un fichier ne peut pas être remplacé pendant l'installation. Néanmoins, l'installation peut se terminer si vous redémarrez l'ordinateur.

## 3 Configuration des Réglages personnels

Lorsque vous utilisez DocuWorks pour la première fois, vous devez indiquer individuellement l'emplacement du dossier du Bureau, ainsi que l'emplacement du dossier destiné aux fichiers temporaires à utiliser pour chaque compte d'utilisateur Windows. Vous ne pouvez utiliser DocuWorks qu'une fois les réglages personnels définis. Les contenus des Réglages personnels peuvent êtres modifiés ultérieurement. Ce chapitre décrit comment utiliser les paramètres des Réglages personnels et comment les changer ultérieurement.

## 3.1 Configuration des Réglages personnels

Les instructions de configuration des réglages personnels sont différentes selon qu'il s'agit d'une installation ou de la mise à niveau d'une version antérieure.

#### Installation de DocuWorks

Lorsque vous exécutez DocuWorks pour la première fois, après l'installation, l'outil des réglages personnels DocuWorks démarre automatiquement et l'écran décrit à l'étape 2 s'affiche.

1 Dans le menu [Démarrer] de Windows, sélectionnez [Tous les programmes] > [Xerox] > [DocuWorks] > [Réglages personnels DocuWorks].

La boîte de dialogue [Réglages Personnels DocuWorks] s'affiche.

**2** Cliquez sur [Suivant].

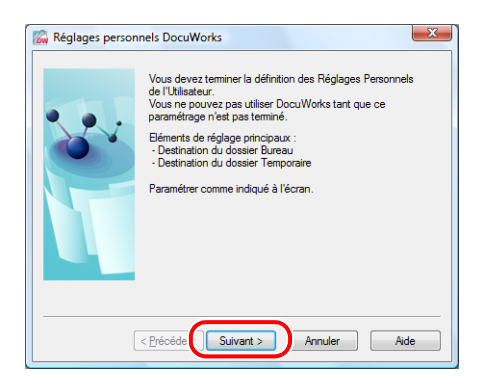

**3** Sélectionnez [Réglages standard] ou [Réglages personnalisés], puis cliquez sur [Suivant].

Le paramètre par défaut est [Réglages standard].

| 🖗 Sélection de la r | néthode de réglage                                     |
|---------------------|--------------------------------------------------------|
|                     | Sélectionner l'une des méthodes de réglage suivantes : |
|                     | Eggages standard     Péggages personnalis              |
|                     | < Précéde Suivant > Annuler Aide                       |

• [Réglages standard]

Configurez les réglages personnels en utilisant les valeurs par défaut. Passez à l'étape 10.

• [Réglages personnalisés]

Configurez les réglages personnels en modifiant les valeurs par défaut. Passez à l'étape 4.

**4** Sélectionnez un emplacement pour créer le dossier du Bureau, puis cliquez sur [Suivant].

Il s'agit du dossier dans lequel les dossiers utilisateur vont être créés pour être utilisés sur le Bureau. Il est nécessaire de disposer de suffisamment d'espace libre pour pouvoir y stocker les données de l'utilisateur. L'emplacement par défaut est «<Dossier personnel>\Xerox\DocuWorks\DWFolders».

| 🐻 Définition du d | ossier Bureau                                                                      |
|-------------------|------------------------------------------------------------------------------------|
|                   | Définir le dossier Bureau contrôlé par Bureau DocuWorks.                           |
|                   | Paramétrage actuel :<br>(pas encore défini)                                        |
|                   | Nouvelle valeur de définition :<br>Jsens\Admin\Documents\Xerox\DocuWorks\DWFolders |
|                   | Parcourir                                                                          |
|                   | I                                                                                  |
|                   | < Précéde Suivant > Annuler Aide                                                   |

#### Remarque

L'emplacement de <Dossier personnel> est le suivant :

- Sous Windows Vista C:\Users\Nom d'utilisateur\Documents
- Sous Windows 2000/XP C:\Documents and Settings\Nom d'utilisateur\Mes documents
- *Remarque* Si vous spécifiez les réglages personnels pour la première fois après la mise à niveau à partir d'une version antérieure, le dossier du Bureau est stocké par défaut au même emplacement que celui de la version antérieure.

**5** Cliquez sur [Oui] dans la boîte de dialogue [Réglages Personnels] qui s'affiche lorsque vous configurez les Réglages personnels pour la première fois et que vous spécifiez l'emplacement en tant que valeur par défaut dans l'étape précédente.

| Réglages Personnels                                                    |
|------------------------------------------------------------------------|
| Le dossier spécifié n'existe pas.<br>Voulez-vous en créer un nouveau ? |
| Oui Non                                                                |

**6** Sélectionnez un emplacement pour créer un dossier de fichiers temporaires, puis cliquez sur [Suivant].

Il s'agit du dossier que le logiciel DocuWorks utilise temporairement pendant son utilisation. L'emplacement par défaut est «<Dossier Application Data>\Xerox\DocuWorks\DWTemp».

| Définition du de                 | ossier des fichiers temporaires                                        |
|----------------------------------|------------------------------------------------------------------------|
|                                  | Définir le dossier dans lequel les fichiers temporaires sont<br>créés. |
| • • •                            | Paramétrage actuel :                                                   |
|                                  | (pas encore défini)                                                    |
|                                  | Nouvelle valeur de définition :                                        |
|                                  |                                                                        |
|                                  | Parcounr                                                               |
|                                  | ·                                                                      |
|                                  |                                                                        |
| < Précéde Suivant > Annuler Aide |                                                                        |

*Important* N'installez pas DocuWorks dans les emplacements ci-dessous, sinon, le logiciel risque de ne pas fonctionner correctement.

- Disque dur «C:\» mais dans aucun dossier
- Support amovible tel que CD-R/RW, MO ou carte mémoire
  - Si vous indiquez un dossier sur le réseau, il ne pourra pas être partagé entre deux ou plusieurs utilisateurs.

Remarque

L'emplacement du <dossier Application Data> est le suivant :

- Sous Windows Vista C:\Users\Nom d'utilisateur\AppData\Roaming
- Sous Windows 2000/XP C:\Documents and Settings\Nom d'utilisateur\Application Data
- 7 Cliquez sur [Oui] dans la boîte de dialogue [Réglages Personnels] qui s'affiche lorsque vous configurez les Réglages personnels pour la première fois et que vous spécifiez l'emplacement en tant que valeur par défaut dans l'étape précédente.

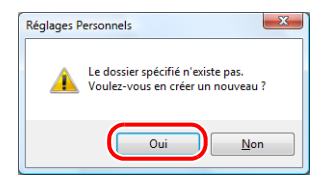

**8** Sélectionnez l'application Office dans laquelle Créateur DocuWorks pour Microsoft Office sera activé, puis cliquez sur [Suivant].

Si vous activez Créateur DocuWorks pour Microsoft Office, le bouton [Convertir en document DocuWorks] est ajouté à la barre d'outils de l'application Microsoft Office sélectionnée. Toutes les fonctions sont sélectionnées par défaut.

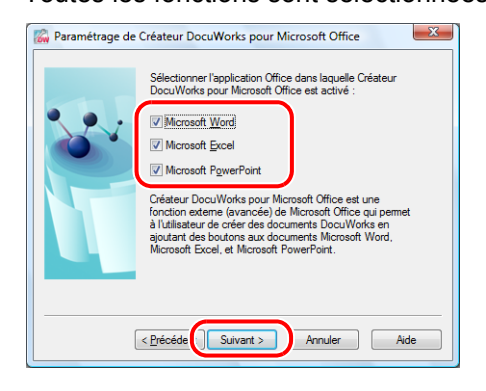

9 Sélectionnez le raccourci à créer, puis cliquez sur [Suivant].

Si vous sélectionnez [Menu [Envoyer vers]], l'entrée Imprimante DocuWorks sera ajoutée au menu [Envoyer vers] affiché lorsque vous cliquez avec le bouton droit de la souris dans l'Explorateur Windows. Si vous sélectionnez [Barre de Lancement rapide], [Démarrage du Bureau DocuWorks] sera ajouté aux éléments de lancement rapide affichés dans la barre des tâches Windows.

Toutes les fonctions sont sélectionnées par défaut.

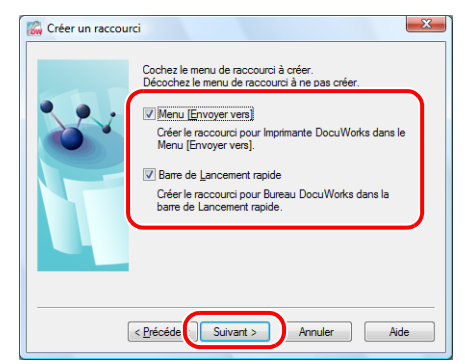

10 Confirmez les paramètres, puis cliquez sur [Suivant].

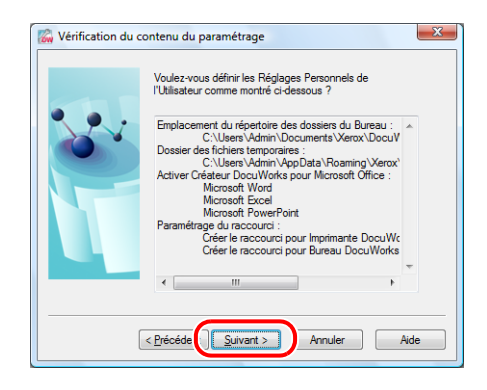

#### 11 Cliquez sur [Terminé].

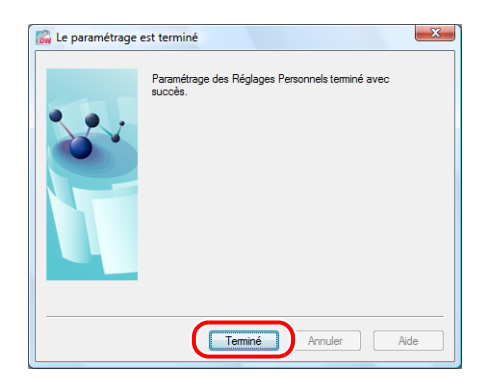

#### Mise à niveau de DocuWorks

Cette section indique comment configurer les réglages personnels lors de la mise à niveau à partir d'une version antérieure.

- **1** Suivez la procédure jusqu'à l'étape 3 de la section «Installation de DocuWorks», à la page 23.
- **2** Si vous avez sélectionné [Réglages standard] à l'étape 3 de la section «Installation de DocuWorks», à la page 24, passez aux étapes 10 et 11 de la page 26.

Les réglages personnels sont configurés.

Si vous avez sélectionné [Réglages personnalisés] à l'étape 3 sous "Installation de DocuWorks" en page 24, effectuez les étapes 4 à 7 en page 24 avant d'effectuer les étapes de 3 à 5 en page 27.

3 Laissez la case à cocher [Continuer à l'utiliser] activée si vous continuez à utiliser les paramètres de module externe personnalisés avant la mise à niveau. Désactivez la case à cocher si vous souhaitez les remplacer par les réglages standard de cette version.

Cliquez sur [Suivant].

| 🐻 Héritage des info              | rmations de réglage du Bureau                                                                          | x  |
|----------------------------------|----------------------------------------------------------------------------------------------------|----|
|                                  | Le paramétrage du Bureau utilisé précédemment a été<br>trouvé.<br>Voulez-vous continuer à l'utiliser ? |    |
| < Précéde Suivant > Annuler Aide |                                                                                                    | le |

4 Laissez la case à cocher [Continuer à l'utiliser] activée si vous continuez à utiliser les paramètres des outils d'annotation, de modèle et de tracé définis avant la mise à niveau. Désactivez la case à cocher si vous souhaitez les remplacer par les réglages standard de cette version. Cliquez sur [Suivant].

Héritage des informations de paramétrage des Annotations
 Un outil d'Annotation, un outil de Modèle ou un outil de
 Tracé utiled précédement a été trouvé.
 Vouer vous continuer à l'utiliser ?
 Unortinuer à l'utiliser ?
 Unortinuer à l'utiliser d'utiliser l'outil de
 d'Annotation, l'outil de Modèle ou l'outil de Tracé qu'état
 d'Annotation, l'outil de Modèle ou l'outil de Tracé qu'état
 d'Annotation, l'outil de Modèle ou l'outil de Tracé qu'état
 d'Annotation, l'outil de Modèle ou l'outil de Tracé qu'état
 d'Annotation, l'outil de Modèle ou l'outil de Tracé qu'état
 d'Annotation, l'outil de Modèle ou l'outil de Tracé qu'état
 d'Annotation, l'outil de Modèle ou l'outil de Tracé qu'état
 d'Annotation, l'outil de Modèle ou l'outil de Tracé qu'état
 d'Annotation, l'outil de Modèle ou l'outil de Tracé qu'état
 d'Annotation, l'outil de Modèle ou l'outil de Tracé qu'état
 d'Annotation, l'outil de Modèle ou l'outil de Tracé qu'état
 d'Annotation, l'outil de Modèle ou l'outil de Tracé qu'état
 d'Annotation, l'outil de Modèle ou l'outil de Tracé qu'état
 d'Annotation, l'outil de Modèle ou l'outil de Tracé qu'état
 d'Annotation, l'outil de Modèle ou l'outil de Tracé qu'état
 d'Annotation, l'outil de Modèle ou l'outil de Tracé qu'état
 d'Annotation, l'outil de Modèle ou l'outil de Tracé qu'état
 d'Annotation, l'outil de Modèle ou l'outil de Tracé qu'état
 d'Annotation, l'outil de Modèle ou l'outil de Tracé qu'état
 d'Annotation, l'outil de Modèle ou l'outil de Tracé qu'état

**5** Suivez la procédure après l'étape 8 de la section «Installation de DocuWorks», à la page 26.

Les réglages personnels sont configurés.

## 3.2 Modification ultérieure des Réglages personnels

Si vous sélectionnez une autre destination de dossier de Bureau de destination parce que l'espace disponible sur le disque dur est insuffisant ou autre lors de l'utilisation de DocuWorks, utilisez les réglages personnels DocuWorks.

Les réglages personnels de DocuWorks vous permettent de modifier les paramètres de la destination du dossier de Bureau, de la destination du dossier des fichiers temporaires et du Créateur DocuWorks pour Microsoft Office.

1 Dans le menu [Démarrer] de Windows, sélectionnez [Tous les programmes] > [Xerox] > [DocuWorks] > [Réglages personnels DocuWorks].

La boîte de dialogue [Réglages personnels DocuWorks] s'affiche.

2 Sélectionnez [Changer les réglages], puis cliquez sur [Suivant].

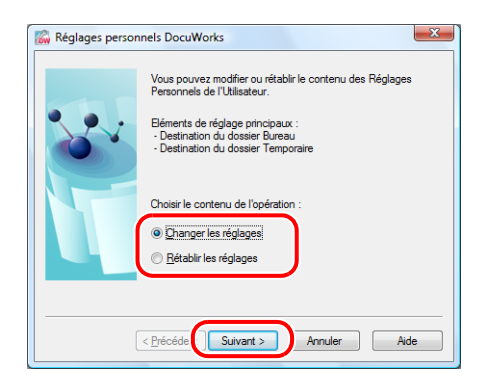

**3** Spécifiez le dossier du Bureau sous [Nouvelle valeur de définition], puis cliquez sur [Suivant].

| 📓 Définition du de | ossier Bureau                                                                                                    |
|--------------------|----------------------------------------------------------------------------------------------------|
|                    | Définir le dossier Bureau contrôlé par Bureau DocuWorks.                                                                                                    |
|                    | Paramétrage actuel :<br>C.\Users\Admin\Documents\Verox\Docu\Works\DWFok<br>Nouvgle valeur de définition :<br>[Bers\Admin\Documents\Verox\Docu\Works\DWFolders]<br>Parcoutir |
|                    | < Précéde Suivant > Annuler Ade                                                                                                    |

- *Remarque* Si l'emplacement du dossier du Bureau est modifié, les paramètres du dossier liens, le fichier de l'outil d'annotation et le fichier de données du Registre des signatures électroniques seront envoyés au nouveau dossier du Bureau.
- **4** Indiquez le dossier où les fichiers temporaires seront créés sous [Nouvelle valeur de définition], puis cliquez sur [Suivant].

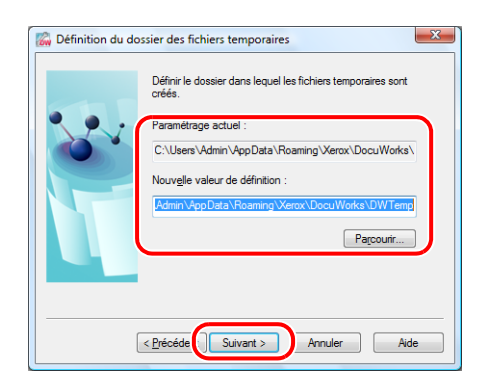

**5** Sélectionnez l'application Office dans laquelle Créateur DocuWorks pour Microsoft Office sera activé, puis cliquez sur [Suivant].

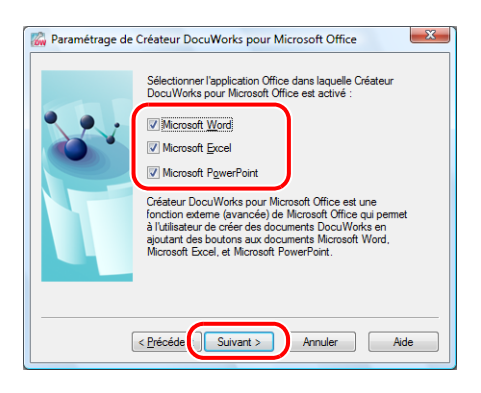

6 Sélectionnez le raccourci à créer, puis cliquez sur [Suivant].

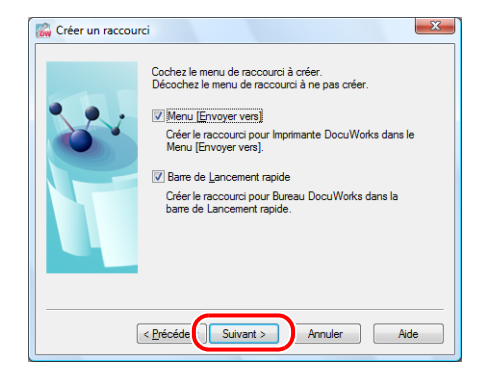

7 Confirmez les paramètres, puis cliquez sur [Suivant].

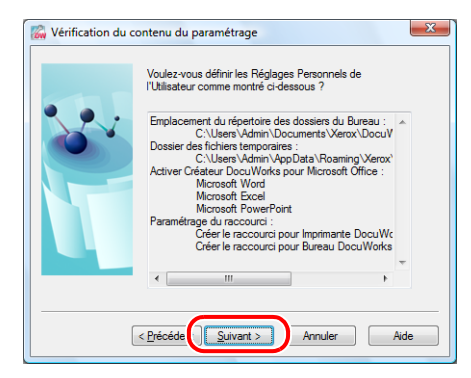

8 Cliquez sur [Terminé].

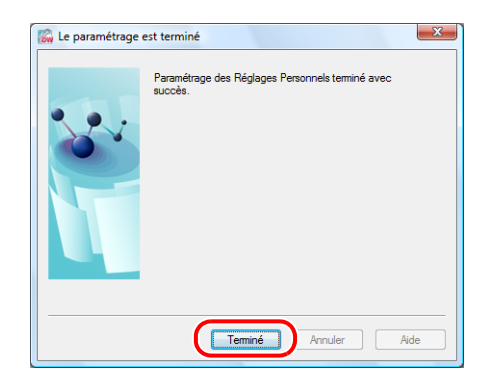

## 4 Désinstallation du logiciel

Ce chapitre décrit comment désinstaller le logiciel inclus sur le CD-ROM DocuWorks 7. Lors de la désinstallation de DocuWorks, les Réglages personnels ne sont pas supprimés automatiquement et devront être désinstallés séparément.

*Référence* Consultez Aide [Personnaliser DocuWorks] > [Personnaliser les Réglages personnels] > [Paramétrage des Réglages personnels].

## 4.1 Désinstallation de DocuWorks 7

- **1** Dans le menu [Démarrer] de Windows, sélectionnez [Panneau de configuration] > [Désinstaller un programme].
- **2** Sélectionnez [Xerox DocuWorks 7.x] dans la liste des programmes et cliquez sur [Désinstaller].

Remarque Si la boîte de dialogue [Programmes et fonctionnalités] s'affiche, cliquez sur [Oui].

**3** Cliquez sur [Autoriser] dans la boîte de dialogue [Contrôle de compte d'utilisateur].

DocuWorks 7 est désinstallé.

*Important* Redémarrez votre ordinateur lorsque l'écran vous invitant à le faire s'affiche. L'invite de redémarrage de l'ordinateur s'affiche si un fichier ne peut pas être supprimé lors de la désinstallation. Néanmoins, la désinstallation peut se terminer si vous redémarrez l'ordinateur.

## 4.2 Désinstallation d'Adobe PDF Creation Add-On

- **1** Dans le menu [Démarrer] de Windows, sélectionnez [Panneau de configuration] > [Désinstaller un programme].
- **2** Sélectionnez [Adobe® PDF Creation Add-On Français] dans la liste des programmes et cliquez sur [Désinstaller/Modifier].
- **3** Cliquez sur [Continuer] dans la boîte de dialogue [Contrôle de compte d'utilisateur].
- **4** Sur l'écran [Maintenance de l'application Adobe® PDF Creation Add-On], cliquez sur [Suivant].
- **5** Sur l'écran [Maintenance du programme], sélectionnez [Supprimer] et cliquez sur [Suivant].

- **6** Sur l'écran [Suppression du programme], cliquez sur [Supprimer]. Adobe PDF Creation Add-On est désinstallé.
- 7 Sur l'écran [Installation terminée.], cliquez sur [Terminer].
- 8 Cliquez sur [Oui] sur le message vous invitant à redémarrer votre ordinateur.

*Remarque* Désinstallez Adobe PDF Creation Add-On et Adobe Reader dans n'importe quel ordre.

### 4.3 Désinstallation d'Adobe Reader

- **1** Dans le menu [Démarrer] de Windows, sélectionnez [Panneau de configuration] > [Désinstaller un programme].
- 2 Sélectionnez Adobe Reader dans la liste des programmes et cliquez sur [Désinstaller].

*Remarque* Si la boîte de dialogue [Programmes et fonctionnalités] s'affiche, cliquez sur [Oui].

Cliquez sur [Autoriser] dans la boîte de dialogue [Contrôle de compte d'utilisateur].
 Adobe Reader est désinstallé.

### 4.4 Désinstallation de Capture d'image DocuWorks 1.0

- **1** Dans le menu [Démarrer] de Windows, sélectionnez [Panneau de configuration] > [Désinstaller un programme].
- **2** Sélectionnez [Xerox Capture d'image DocuWorks 1.0.x] dans la liste des programmes et cliquez sur [Désinstaller].
- **3** Cliquez sur [Continuer] dans la boîte de dialogue [Contrôle de compte d'utilisateur].
- Dans la boîte de dialogue [Confirmer la désinstallation], cliquez sur [OK].
   Capture d'image DocuWorks 1.0 est désinstallé.
- 5 Dans la boîte de dialogue [La désinstallation est terminée], cliquez sur [Terminer].
  - *Important* Redémarrez votre ordinateur lorsque l'écran vous invitant à le faire s'affiche. L'invite de redémarrage de l'ordinateur s'affiche si un fichier ne peut pas être supprimé pendant la désinstallation. Néanmoins, la désinstallation peut se terminer si vous redémarrez l'ordinateur.

## 4.5 Désinstallation de la Visionneuse DocuWorks légère 7

- **1** Dans le menu [Démarrer] de Windows, sélectionnez [Panneau de configuration] > [Désinstaller un programme].
- **2** Sélectionnez [Xerox Visionneuse DocuWorks légère 7.x] dans la liste des programmes et cliquez sur [Désinstaller].

*Remarque* Si la boîte de dialogue [Programmes et fonctionnalités] s'affiche, cliquez sur [Oui].

**3** Cliquez sur [Autoriser] dans la boîte de dialogue [Contrôle de compte d'utilisateur].

Visionneuse légère DocuWorks 7 est désinstallée.

*Important* Redémarrez votre ordinateur lorsque l'écran vous invitant à le faire s'affiche. L'invite de redémarrage de l'ordinateur s'affiche si un fichier ne peut pas être supprimé lors de la désinstallation. Néanmoins, la désinstallation peut se terminer si vous redémarrez l'ordinateur.

34

## DocuWorks 7 Guide d'installation

Fuji Xerox Co., Ltd.